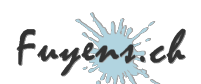

# **Create an App for Azure (part 5)**

Cloud, CSS, Docker, HTML, PHP

🗣 Language 🛛 🚖 Skills : 5

The digital transition has pushed software companies and enterprises to migrate their applications to the web. Azure cloud services have provided the ideal platform, the right services, and the tools to go digital while keeping full control over the data. This publication proposes the creation of a simple application by discovering some of these services and tools.

Published Wednesday June 22nd 2022, 18:14 Modified Monday August 26th 2024, 10:04

By Olivier Paudex

# Security on Azure

Unlike virtual machines (VMs), services in Azure are public. That is, they are shared by multiple people. They are also called **PaaS**, for **"Platform as a Service"**, or **"tenants"**, because they are just an application instance of a global server.

This publication is composed of several parts. This being the 5th part.

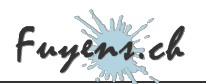

However, there are opportunities to make these services private. This publication will talk about several things:

- The DNS.
- SSL certificates.
- Virtual networks.
- Private endpoints.
- The **"Application Gateway"** service.

#### DNS

So far, the application responds to the following URL: "https://[app name].azurewebsites.net/".

This is not very practical. Most of the time, an application should respond to a custom domain name. To achieve this, nothing could be easier.

- Reserve a domain name
- Create a record in your domain of type **CNAME**
- The application, in this example, will take the name **"docker.fuyens.ch"**.
- His target is the URL given by Azure.

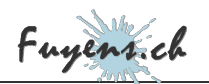

|                                                                                                    | ×                                                                                                  |
|----------------------------------------------------------------------------------------------------|----------------------------------------------------------------------------------------------------|
| Editer un enregistrement DNS pour fuyens.ch                                                          |                                                                                                    |
| Туре                                                                                                 | CNAME record                                                                                       |
| CNAME                                                                                                | L'enregistrement CNAME permet de faire d'un<br>domaine un alias vers un autre. Cet alias hérite de |
| Source                                                                                               | tous les sous-domaines de l'original.                                                              |
| docker.fuyens.ch                                                                                     |                                                                                                    |
| Cible                                                                                                |                                                                                                    |
| app-imagesgallery-westeu-001.azurewebsites.net                                                       |                                                                                                    |
|                                                                                                    |                                                                                                    |
| TTL                                                                                                  |                                                                                                    |
| 5 minutes                                                                                            |                                                                                                    |
| ENREGISTRER ANNULER                                                                                  |                                                                                                    |
| The CNAME regis                                                                                      | stration                                                                                           |
| Return to the application and add your new custom dom                                                | nain name.                                                                                         |
| <ul> <li>Click on the "Custom Domains" tab.</li> <li>Add your custom domain name.</li> </ul>         |                                                                                                    |
| The name is now bound to the application, but is not yet red.                                        | secure. You can see the <b>"Not Secure"</b> warning in                                             |
| You can try entering the URL, in my example: <b>http://doc</b> warn you that the site is not secure. | <b>ker.fuyens.ch</b> . This works, but the browser will                                            |
|                                                                                                    |                                                                                                    |
|                                                                                                    |                                                                                                    |
|                                                                                                    |                                                                                                    |
|                                                                                                    |                                                                                                    |
|                                                                                                    |                                                                                                    |

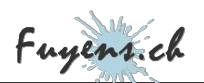

| App Senice                                                     | ry-westeu-001   Custom domains                                                                     | app-imagesgallery-westeu-001 | ×      | App-imagesgaller<br>App Service<br>(P Search (Std+r))<br>• organization Coner | y-westeu-001   Custom domains                                                    |
|----------------------------------------------------------------|----------------------------------------------------------------------------------------------------|------------------------------|--------|-------------------------------------------------------------------------------|----------------------------------------------------------------------------------|
| Settings<br>Configuration                                      | Custom Domains                                                                                     |                              |        | Settings Configuration Authoritation                                          | Ustom Domains                                                                    |
| Authentication  Application insights                           | Problems: ()<br>Description                                                                        | Custom domain *              |        | Application insights     Mentity                                              | Configure and manage custom domains assigned to your app. Learn more IP address: |
| 1. Identity                                                    | Custory Donuin Welfcation D:<br>ADDRESS(00):656FEBA(TAXD0022017)0CTTSAEBIED450879989495EEBACKET7C4 |                              |        | Rackups     Gastam domaine                                                    | 26502.65<br>Custom Donain Welfkadon ID: ①                                        |
| Custom domains                                                 | HTTPS ON/n O                                                                                       | docker.fuyens.ch             | $\sim$ | TLS/SSL settings                                                              | ASSISTERSOSSISTERAAVAZORIZETZIGTYAALDREDASIET990-09FEBACREZTCA<br>HTTPS ON /: () |
| <ul> <li>TLS/SSL settings</li> <li>TLS/SSL settings</li> </ul> | + Add custom domain                                                                                |                              |        | <ul> <li>TIS/SSL settings (preview)</li> <li>Networking</li> </ul>            | + Add custom domain                                                              |
| 1 Networking                                                   | Status Filter           Not fease (0)         Secure (0)                                           |                              |        | 😒 Scale up (App Service plan)                                                 | Stelue Filter                                                                    |
| Scale up (App Service plan)                                    | SSL STATE ASSISSED CUSTOM DOMAINE SSL Binding                                                      | Mall Land                    |        | <ol> <li>Scale out (App Service plan)</li> <li>Websales</li> </ol>            | SSL STATE ASSIGNED CUSTOM DOMAINS SSL Birds                                      |
| <ul> <li>Websieks</li> </ul>                                   | Secure app-imagesgallery-wester-ObLasserwebeltec.net.                                              | validate                     |        | 💷 Push                                                                        | Secure app imagengalisty-wetten-001.acunwebsber.net                              |
|                                                                |                                                                                                    |                              |        | D <sub>p</sub> NySCL in App                                                   | U hat Secure docket Approach Add bind                                            |
|                                                                |                                                                                                    |                              |        |                                                                               |                                                                                  |

#### The SSL certificate

To remedy this problem, you need to subscribe to an SSL certificate.

- Copy the IP address of the application (see image above).
- Copy the verification ID of the custom domain.
- Return to your DNS.
- Create a **TXT** record and name it **"asuid.docker.fuyens.ch"**, in my example.
- Paste the verification ID into it.

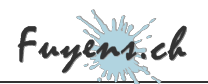

| Editer un enregistrement DNS pour fuye                                                                                                    | ens.ch                                                                                                    |
|----------------------------------------------------------------------------------------------------|----------------------------------------------------------------------------------------------------|
| Туре                                                                                                    | TXT record                                                                                                    |
| ТХТ                                                                                                    | L'enregistrement TXT permet d'insérer un texte<br>quelconque dans un enregistrement DNS. Il peut                                                            |
| Source                                                                                                    | être utilisé pour vérifier l'authenticité du propriétaire<br>d'un domaine.                                                                                  |
| asuid.docker.fuyens.ch                                                                                                    |                                                                                                    |
| Cible                                                                                                    |                                                                                                    |
| A5299E2F8505956FE9A47A7008238720CF76AE                                                                                                    | B6ED4                                                                                                    |
| TTL                                                                                                    |                                                                                                    |
| 5 minutes                                                                                                    | *                                                                                                    |
| The TXT reco                                                                                                    | be many vendors on the market                                                                                                    |
| <ul> <li>The TXT reco</li> <li>Create a certificate by choosing one of the Convert your certificate to <b>PFX</b> format, in command-line savvy).</li> </ul>                                                                                                    | ord for custom domain verification<br>he many vendors on the market.<br>if necessary (with SSLShopper or OpenSSL, if you're more                            |
| <ul> <li>The TXT reco</li> <li>Create a certificate by choosing one of the Convert your certificate to <b>PFX</b> format, in command-line savvy).</li> <li>Return to the KeyVault.</li> </ul>                                                                                                    | ord for custom domain verification<br>he many vendors on the market.<br>if necessary (with SSLShopper or OpenSSL, if you're more                            |
| <ul> <li>The TXT reco</li> <li>Create a certificate by choosing one of the Convert your certificate to <b>PFX</b> format, in command-line savvy).</li> <li>Return to the KeyVault.</li> <li>Click on the "Certificates" tab.</li> <li>Click on "Generate/Import".</li> </ul>                                                                                                    | ord for custom domain verification<br>he many vendors on the market.<br>if necessary (with SSLShopper or OpenSSL, if you're more                            |
| <ul> <li>The TXT reco</li> <li>Create a certificate by choosing one of the Convert your certificate to <b>PFX</b> format, in command-line savvy).</li> <li>Return to the KeyVault.</li> <li>Click on the "Certificates" tab.</li> <li>Click on "Generate/Import".</li> <li>Select "Import".</li> </ul>                                                                                                    | ard for custom domain verification<br>the many vendors on the market.<br>if necessary (with SSLShopper or OpenSSL, if you're more                           |
| <ul> <li>The TXT reco</li> <li>Create a certificate by choosing one of the Convert your certificate to <b>PFX</b> format, it command-line savvy).</li> <li>Return to the KeyVault.</li> <li>Click on the "Certificates" tab.</li> <li>Click on "Generate/Import".</li> <li>Select "Import".</li> <li>Enter a name for the certificate.</li> <li>Select your PEX-formatted certificate.</li> </ul>                                                                                                    | he many vendors on the market.<br>if necessary (with SSLShopper or OpenSSL, if you're more                                                                  |
| <ul> <li>The TXT reco</li> <li>Create a certificate by choosing one of the Convert your certificate to PFX format, it command-line savvy).</li> <li>Return to the KeyVault.</li> <li>Click on the "Certificates" tab.</li> <li>Click on "Generate/Import".</li> <li>Select "Import".</li> <li>Enter a name for the certificate.</li> <li>Select your PFX-formatted certificate.</li> <li>Enter the password you gave when created the certificate.</li> </ul>                                                                                                    | ating the certificate.                                                                                                    |
| <ul> <li>The TXT record</li> <li>Create a certificate by choosing one of the Convert your certificate to PFX format, it command-line savvy).</li> <li>Return to the KeyVault.</li> <li>Click on the "Certificates" tab.</li> <li>Click on "Generate/Import".</li> <li>Select "Import".</li> <li>Enter a name for the certificate.</li> <li>Select your PFX-formatted certificate.</li> <li>Enter the password you gave when created and the password you gave when created and the password you gave you gave you</li></ul>  | ating the certificate.                                                                                                    |
| <ul> <li>The TXT reco</li> <li>Create a certificate by choosing one of the Convert your certificate to PFX format, it command-line savvy).</li> <li>Return to the KeyVault.</li> <li>Click on the "Certificates" tab.</li> <li>Click on "Generate/Import".</li> <li>Select "Import".</li> <li>Enter a name for the certificate.</li> <li>Select your PFX-formatted certificate.</li> <li>Enter the password you gave when created and the part of the part of the</li></ul>  | ating the certificate.                                                                                                    |
| <ul> <li>The TXT reco</li> <li>Create a certificate by choosing one of the Convert your certificate to PFX format, it command-line savvy).</li> <li>Return to the KeyVault.</li> <li>Click on the "Certificates" tab.</li> <li>Click on "Generate/Import".</li> <li>Select "Import".</li> <li>Enter a name for the certificate.</li> <li>Select your PFX-formatted certificate.</li> <li>Enter the password you gave when created and the password you gave when created and the password you gave you gave you ga</li></ul> | he many vendors on the market.<br>if necessary (with SSLShopper or OpenSSL, if you're more                                                                  |
| <ul> <li>The TXT reco</li> <li>Create a certificate by choosing one of the Convert your certificate to PFX format, it command-line savvy).</li> <li>Return to the KeyVault.</li> <li>Click on the "Certificates" tab.</li> <li>Click on "Generate/Import".</li> <li>Select "Import".</li> <li>Enter a name for the certificate.</li> <li>Select your PFX-formatted certificate.</li> <li>Enter the password you gave when created the password you gave when created the password you gave you gave when created the password you gave you gave you</li></ul> | and for custom domain verification<br>the many vendors on the market.<br>if necessary (with SSLShopper or OpenSSL, if you're more<br>ating the certificate. |

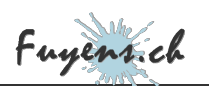

| Key-westeu-001   Certific Key wurdt         Starch (Cuti/)          Activity log       co         Activity log       co         Activity log       co         Diagnose and solve problems       in         Diagnose and solve problems       in         Extends       in         Extends       in         Secrets       in         Certificates       in         Access collicies       in | Cates …<br>Generate/Import                                                                                                    | Create a certificate<br>Method of Certificate Creation<br>Certificate Name *<br>Upload Certificate File *<br>Password | <br>Import ✓<br>ImagesGallery ✓<br><sup>*</sup> certificate.pfx*                                                                               |
|----------------------------------------------------------------------------------------------------|----------------------------------------------------------------------------------------------------|----------------------------------------------------------------------------------------------------|----------------------------------------------------------------------------------------------------|
|                                                                                                    | Importing the certifica                                                                                                    | te into the KeyVault                                                                                                  |                                                                                                    |
| <ul> <li>Click on the</li> <li>Click on "Pri</li> <li>Click on "Im</li> <li>Select the ce</li> </ul>                                                                                                    | ivate Key Certificates (.pfx).<br>port Key Vault Certificate".<br>ertificate.                                                                                                    |                                                                                                    |                                                                                                    |
| Home > app-imagesgallery-westeu-001                                                                                                    | i .                                                                                                    |                                                                                                    | Select certificate from Azure $\times$                                                                                                    |
| 🏮 app-imagesgallery-                                                                                                    | westeu-001   TLS/SSL settings                                                                                                    |                                                                                                    |                                                                                                    |
| <ul> <li>Search (Ctrl+/) «</li> <li>Settings</li> <li>Configuration</li> <li>Authentication</li> <li>Application Insights</li> <li>Identity</li> <li>Backups</li> <li>Custom domains</li> <li>TLS/SSL settings</li> <li>TLS/SSL settings (preview)</li> </ul>                                                                                                    | <ul> <li>Refresh Delete bindings Buy Certificate Private Key Certificates (pfx)</li> <li>Private Key Certificates (pfx)</li> <li>Public Key Certificates (cer)</li> <li>Private Key Certificate</li> <li>Private Key certificates (pfx)</li> <li>Private Key Certificates (pfx)</li> <li>Private Key Certificates (pfx)</li> <li>Private Key Certificates (pfx)</li> <li>Private Key Certificates (pfx)</li> <li>Private Key Certificates (pfx)</li> <li>Private Key Certificates</li> <li>Private Key Certificates</li> <li>Private Key Certificates</li> <li>Private Key Certificates</li> <li>Private Key Certificates</li> </ul> | FAQs<br>ed to the certificate store for your app<br>download from the Azure Management<br>Import Key Vault Co         | Subscription * Fuyens Subscription  Key vault * Key-westeu-001  Certificate * ThagesGallery (Thumbprint:59488550CF18A602F3D7A63E86  ertificate |

Importing a certificate from KeyVault

- Click on the **"Custom Domains"** tab.
- Click on "Add binding".
- Select the certificate.

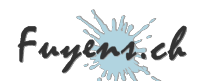

|                                                                                                    |                                                                                                    | mone / applinagesgallery-wester-o                                                                                             | -wester-001 Custom domains                                                                         |           |
|----------------------------------------------------------------------------------------------------|----------------------------------------------------------------------------------------------------|----------------------------------------------------------------------------------------------------|----------------------------------------------------------------------------------------------------|-----------|
| two : approxyclefy webs 601  applyter  applyter  constrained and applyter  constrained and apply | TLS/SSL Binding ×                                                                                                    | Appl-Intagesgalitery     Applemics     Applemics     Authentication     Applemics     Authentication     Applemics     Semity | Average - voir Custom domains  C Reach & Tradebelow  Association of the custom domain  State Filer |           |
| Openne dawake         Ski 1501         Akildada Cultifut Octavatis         Ski 1501         Ski 1501           0 (norm dawake)         Ski 1501         Akildada Cultifut Octavatis         Ski 1501         Ski 1501           1 (norm dawake)         Ski 1501         Ski 1501         Ski 1501         Ski 1501           1 (norm dawake)         Ski 1501         Ski 1501         Ski 1501         Ski 1501           1 (norm dawake)         Ski 1501         Ski 1501         Ski 1501         Ski 1501                                                                                                    | docker Joyenuth (394883500718440071074438866070382)         V           TLSS50, Type: *         V           2N8 52.         V | Backups     Custom domains                                                                                                    | SSL STATE ASSIGNED CUSTOM DOMAINS Secure app-imagesgallery-westeu-001.aturewebsites.net            | SSL Bindi |
| Networking                                                                                                    |                                                                                                    | <ul> <li>TLS/SSL settings</li> <li>TLS/SSL settings (preview)</li> <li>Networking</li> </ul>                                  | Secure docker.fuyens.ch                                                                            | SNI SSL   |

This time, our application is validated by a certificate.

#### Virtual networks

While our application is public, the same is not true for all other services (database, storage, keyvault). We'll remedy this by creating virtual networks and privatized access.

- Create a **"Virtual network (Vnet)"**.
- Select the network resource group.
- Enter a name like "vnet-backend-westeu-001".
- Add the subnet "snet-appservices-westeu-001" and apply the IP network "10.0.1.0/24" to it.
- Add the subnet "snet-privateendpoint-westeu-001" and apply the IP network "10.0.2.0/24" to it.

| Create virtual netwo                                                                                                    | ork …                                                                                                    |                                                        | Basics IP Addresses Security                                                                                                    | Tags Review + create<br>ied as one or more address prefixes                                 | in CIDR notation (e.g. 192.168.1.0/24)              | L.        |
|----------------------------------------------------------------------------------------------------|----------------------------------------------------------------------------------------------------|--------------------------------------------------------|----------------------------------------------------------------------------------------------------|---------------------------------------------------------------------------------------------|-----------------------------------------------------|-----------|
| Basics IP Addresses Securit                                                                                                    | y Tags Review + create                                                                                                    |                                                        | IPv4 address space                                                                                                    |                                                                                             |                                                     |           |
| Azure Virtual Network (VNet) is the f<br>Azure resources, such as Azure Virtu<br>networks. VNet is similar to a traditic<br>benefits of Azure's infrastructure su | fundamental building block for your private network in Azure. VNet enables m<br>al Machines (VM), to securely communicate with each other, the internet, and<br>nal network that you'd operate in your own data center, but brings with it add<br>h as scale, availability, and solation. Learn more about virtual network | any types of<br>on-premises<br>ditional                | 10.0.0/16 10.0.0 - 10.0.255.255 (65                                                                                                    | 5536 addresses)                                                                             |                                                     | Û         |
|                                                                                                    |                                                                                                    |                                                        | Add IPv6 address space                                                                                                    |                                                                                             |                                                     |           |
| Project details                                                                                                    |                                                                                                    |                                                        |                                                                                                    |                                                                                             |                                                     |           |
| Project details<br>Subscription * ①                                                                                                    | Fuyens Subscription                                                                                                    | ~                                                      | The subnet's address range in CIDR notat<br>network.                                                                                                    | ion (e.g. 192.168.1.0/24). It must be                                                       | contained by the address space of th                | e virtual |
| Subscription * ① Resource group * ①                                                                                                    | Fuyens Subscription<br>rg-networks-westeu-001<br>Create new                                                                                                    | ×<br>×                                                 | The subnet's address range in CIDR notat<br>network.<br>+ Add subnet 📋 Remove subnet                                                                               | tion (e.g. 192.168.1.0/24). It must be                                                      | contained by the address space of th                | e virtual |
| Project details Subscription * ① Resource group * ① Instance details                                                                                              | Fuyens Subscription<br>rg-networks-westeu-001<br>Create new                                                                                                    | ~<br>~                                                 | The subnet's address range in CIDR notat<br>network.<br>+ Add subnet I Remove subnet<br>Subnet name                                                                | iion (e.g. 192.168.1.0/24). It must be<br>Subnet address range                              | contained by the address space of th<br>NAT gateway | e virtual |
| Project details Subscription *  Resource group *  Instance details Name *                                                                                         | Fuyens Subscription       rg-networks-westeu-001       Create new       vnet-backend-westeu-001                                                                                                    | ✓                                                      | The subnet's address range in CIDR notat<br>network.<br>+ Add subnet  Remove subnet Subnet name snet-appservices-westeu-001                                        | ion (e.g. 192.168.1.0/24). It must be<br>Subnet address range<br>10.0.1.0/24                | contained by the address space of th NAT gateway -  | e virtual |
| Project details Subscription *  Resource group *  Instance details Name * Region *                                                                                | Fuyens Subscription  rg-networks-westeu-001  Create new  vnet-backend-westeu-001  West Europe                                                                                                    | <ul> <li>✓</li> <li>✓</li> <li>✓</li> <li>✓</li> </ul> | The subnet's address range in CIDR notat<br>network.<br>Add subnet  Remove subnet<br>Subnet name<br>snet-appservices-westeu-001<br>snet-privateendpoint-westeu-001 | ion (e.g. 192.168.1.0/24). It must be<br>Subnet address range<br>10.0.1.0/24<br>10.0.2.0/24 | contained by the address space of th NAT gateway    | e virtual |

Creating the "Backend "Vnet

- Start with another Vnet.
- Enter a name like **"vnet-frontend-westeu-001"**.
- Add the subnet "snet-appgateway-westeu-001" and apply the IP network "10. 1.1.0/24".

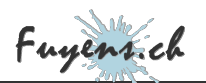

• Add the subnet "snet-privateendpoint-westeu-001" and apply the IP network "10.1.2.0/24" to it.

### **Private endpoints**

Private endpoints allow you to add a private IP address to a public service, such as storage or database.

#### Storage

- Add an endpoint (private endpoint).
- Select the storage resource group.
- Enter a name like "pe-storage-westeu-001".
- Enter a name for the network card like "pe-storage-nic-westeu-001".
- Select the resource type "Microsoft.Storage/storageAccounts".
- Select **"blob"** for the sub-resource.
- Select the subnet "Private endpoint", previously created.
- Select integration with a private DNS zone.

| Create a private endpo                                                                                                    | int …                                                                                                    | Create a private endp                                                                                                    | point                                                                                                    |
|----------------------------------------------------------------------------------------------------|----------------------------------------------------------------------------------------------------|----------------------------------------------------------------------------------------------------|----------------------------------------------------------------------------------------------------|
| Resource      Virtu Use private endpoints to privately connect virtual network, but can be in a different r Project details Subscription *      Resource group * | al Network: ① DNS ③ Tags ④ Review + create t to a service or resource. Your private endpoint must be in the same region as your egion from the private link resource that you are connecting to. Learn more Fuyens Subscription | ✓ Basics     ✓ Resource     ③ V      Private Link offers options to create pr an Azure storage account. Select which Connection method ⊙ | Irtual Network  DNS  Tags  Review + create  Tresources like your private link savice, a SQL server, or resource you would like to connect to using this private endpoint. Learn more  Connect to an Azure resource in my directory.  Connect to an Azure resource by resource ID or alias. |
| Instance details<br>Name *<br>Network Interface Name *<br>Region *                                                                                               | pe-storage-westeu-001     ✓       pe-storage-nic-westeu-001     ✓       West Europe     ✓                                                                                                    | Resource type * ③<br>Resource * ③<br>Target sub-resource * ③                                                                             | Introsoft.Storage/storageAccounts        Stimagesgallerywesteu001        blob                                                                                                    |

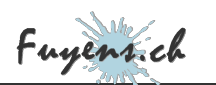

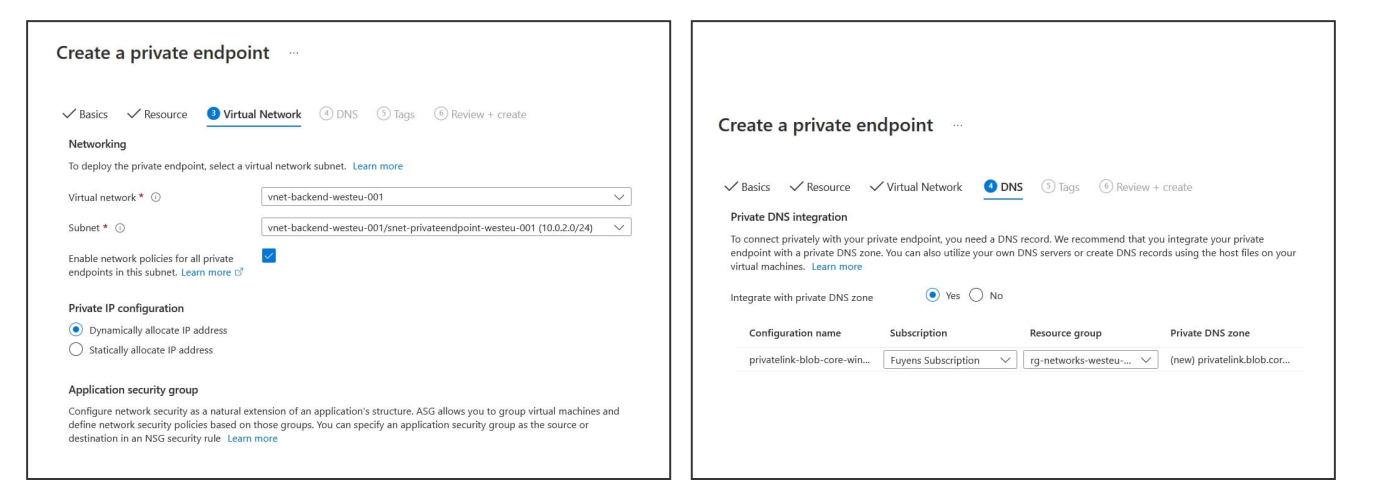

Configuring a private endpoint for the storage service

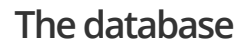

- Start for the database by selecting the database resource group and resource type "Microsoft.Sql/servers".
- Select the subnet "Private endpoint", previously created.

#### The safe

The safe is doing very well!

It has two private endpoints. One for the "backend vnet", so the application can retrieve secrets. The other for the "frontend vnet" so that the "application gateway" service can retrieve the SSL certificate there.

- Recommence a third time for the KeyVault.
- Select the resource type "Microsoft.KeyVault/vaults".
- Select the vnet "backend" once.
  Recommence one last time for the Keyvault.
- Select the resource type "Microsoft.KeyVault/vaults".
- Select the virtual network "frontend" and the subnet "private endpoint" once.

The three services are now linked to the virtual network "Backend".

The vault service is also linked to the virtual network "Frontend".

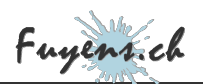

### Integration of the application into the virtual network

To integrate an application into a virtual network, simply select it.

- Return to the application.
- Click the "Networking" tab.
- Click "Vnet Integration".
- Click "Add Vnet".
- Select the vnet "backend".
- Select the subnet "appservices".

| App Service                                                                                                    | westeu-001   Networking …<br>⊙ Refesh 🖉 Send us your feedback                                                                                                    |                                                                                                    |                                                                                                    | ↔ VNet Integration …<br>app-imagespalley-westers 001<br>o <sup>d</sup> Disconnect ◯ Refresh                                            | app-imagespilley-wester-001<br>Subscription<br>Faynes Subscription                                                                                                    |
|----------------------------------------------------------------------------------------------------|----------------------------------------------------------------------------------------------------|----------------------------------------------------------------------------------------------------|----------------------------------------------------------------------------------------------------|----------------------------------------------------------------------------------------------------|----------------------------------------------------------------------------------------------------|
| Deployment andertials     Deployment adds:     Deployment denter     Settings     Configuration     Application Insights     leterity     leterity                                                                                                    | Inhoused Traffic           Manage access and incoming services.           Features           & Access relation         O OII           El App assigned address         O II | Web App           These cuttors domains direct traffic to your web app.           Domains           docker flagren.ch           app: imagesplitty-wested 001 accreases- | Octower Torffe:           Set of parts rays dependencies like distance.           Feetures           Col Main insegution           Off           ** What insegution           Off           ** influed connections           Off                                                                                                    | Vitet Configuration           Securely access resources available in or through your Azure           + Add Wet           Vitet Details | Virtual Viencek           Virtual Viencek           Viete Laam more           Salaret           Create New Salaret           Salaret           Salaret           Salaret           Salaret           Salaret           Salaret           Salaret           Salaret           Salaret           Salaret           Salaret           Salaret |
| Backup:           Counter identifies           TLS/SSL settings           TLS/SSL settings (provides)           Networking           TLS/SSL settings (provides)           Solar out (App Service plan)           Solar out (App Service plan)           Solar out (App Service plan) | Intound address                                                                                                    |                                                                                                    | Distance         Distance         Distance | We NUL Net Cont<br>LOCATION Net Cont<br>What Address Space<br>Sara Address<br>Nat Configured                                           | gund                                                                                                    |

Integrating an application into a virtual network

#### Disabling access rights to different services

To secure the infrastructure, go around the three services and disable access to the public network.

- In the storage account, click "Networking", then select "Disable public network access".
- Idem for the database server.
- In the vault, there is no disabling possible, so select "Selected networks" and in the exceptions, select "No" for "Allow trusted Microsoft services to bypass this firewall".

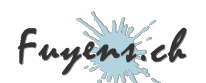

| stimagesgallerywest                                                                                                    | teu001   Networking - ×                                                                                                    |                                                                                                    |                                                                                                    |         | key-westeu-001                                                                                                    | Networking -                                                                                                    | -                                                                                                    |
|----------------------------------------------------------------------------------------------------|----------------------------------------------------------------------------------------------------|----------------------------------------------------------------------------------------------------|----------------------------------------------------------------------------------------------------|---------|----------------------------------------------------------------------------------------------------|----------------------------------------------------------------------------------------------------|----------------------------------------------------------------------------------------------------|
| Sourch (201-)     Sourch (201-)     terms     Source transm                                                                                                    | Remails and interal networks Photo industrial Caston duration<br>☐ time × Distant © Industrial                                                                                                    | sqlav-imagesgi<br><sub>90 sele</sub><br>2 Sectoria                                                                                                    | llery-westeu-001   Netwo                                                                                                    | rting X | Servings     Repr     Repr     Repr     Repr     Repr     Repr     Repr     Repr     Repr                                                                                                    | <sup>4</sup> El tare × transi charges 4<br>Alter acres free:                                                                                                    | <ul> <li>Adveck         <ul> <li>Id orderedes</li> <li>Experiende specification</li> <li>Cody ordered kay our disease case account fish king wash. Lasar sease</li> </ul> </li> </ul>                                                                                                    |
| E cottaves<br>E cottaves<br>E charas<br>E charas<br>E | Another sectors are set and an and an another sector are set and an another set and an another set and | Si Figures     Single Section 2014     Single Section 2014     Single Section 2014     Single Section 2014     Single Section 2014     Single Section 2014     Single Section 2014     Single Section 2014     Single Section 2014 | Palat anna<br>Addressendo Kosti<br>Addressendo Kosti<br>Addressendo Lan anna<br>Addressendo Kosti<br>Addressendo Anna<br>Addressendo Anna<br>Addressendo Anna<br>Addressendo Anna<br>Addressendo Anna<br>Addressendo Anna<br>Addressendo Anna<br>Addressendo Anna<br>Addressendo Anna<br>Addressendo Anna<br>Addressendo Anna<br>Addressendo Addressendo<br>Addressendo Addressendo<br>Addressendo Addressendo<br>Addressendo Addressendo<br>Addressendo<br>Addressen |         | <ul> <li>Senters</li> <li>Contract of Contract</li> <li>Access added</li> <li>Security</li> <li>Security</li> <li>Security</li> <li>Security</li> <li>Instruction</li> <li>Lands</li> <li>Marchan</li> <li>Marchan</li> <li>Marchan</li> <li>Compared readings</li> <li>Compared readings</li> <li>Compared readings</li> <li>Verify</li> <li>Verify</li> <li>Verify</li> </ul> | Utad reservice 0<br>What reservice<br>Reserved 0<br>Parket on COR<br>Parket on COR<br>Park | Alternational Mariane Mariane Mari<br>Mariane Mariane Mariane Mariane Mariane Mariane Mariane Mariane Mariane Mariane Mariane Mariane Mariane Mariane Mariane Mariane Mariane Mariane Mariane Mariane Mariane Mariane Mariane Mariane Mariane Mariane Mariane Mariane Mariane Mar |

## Verifying access

Verify that the application is still working

- Try to connect to the database using **Azure Data Studio**, there should be a connection error.
- Idem for storage with **Azure Storage Explorer**.

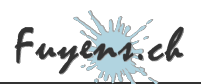

# The Application Gateway

The Application Gateway allows you to create, as the name implies, a single gateway at the entrance to the infrastructure. It filters authorized protocols, and redirects traffic to one or more applications or services. Among other things, it allows:

- Add a single public IP address as input to our infrastructure.
- Add security by creating listening rules on a particular protocol.
- Add a firewall option to our infrastructure.
- Balance loads across multiple resources, redirecting traffic to a resource based on the URL.

Security resources are among the most expensive elements of the Azure cloud. A front-end gateway like the one used for this demo app can cost about **\$6 per day**. So be careful not to leave it running longer than necessary.

#### Azure Managed Identity (AMI)

The gateway application will use the SSL certificate in place of the application. To access the **"Keyvault"** containing the certificate, it must register with the **"Keyvault"** service. Unlike the **"Apps service"** which uses a **"System assigned"** identity, the **"Application gateway"** service will have to use a **"User assigned"** identity. To accomplish this, it must go through an **"Azure Managed Identity"** or AMI.

- Create an Azure User Managed Identity.
- Copy its ID from the **"Overview"** page.
- Go back to the Keyvault.
- Add an access rule.
- Add the "GET" right for the "Secret permissions".
- Click on "Select principal".
- Paste in the AMI ID.
- Add the keyvault access for the AMI.

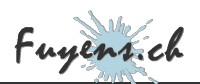

### Accessing the Keyvault from the Application Gateway

- Click on the "Networking" tab of the Keyvault.
- Select "Selected networks".
- Do not add any virtual networks.
- Select "No" for the exception "Allow trusted Microsoft services to bypass this firewall".
- Be sure to verify that you have configured two private endpoints.

| key-imgallery-westeu-001   Networking     -       Service Status     Freedals and virtual instruction       Dennice     Service Status       Overvice     Service Status       Acting vig     Network Status       Acting vig     Network Status       Overvice     Service Status       Overvice     Network Status       Overvice     Network Status       Overvice     Network Status       Overvice     Network Status       Overvice     Status relative Status       Overvice     Status relative Status       Overvice     Status relative Status       Overvice     Status relative Status       Status relative Status     Add residual relatives       Vibrat orderative     Status relative status                                                                                                    |                                                                                                    |
|----------------------------------------------------------------------------------------------------|----------------------------------------------------------------------------------------------------|
| Settings No virtual networks are selected.                                                                                                    | Settings                                                                                                    |
| Boom      Forest      Forest      Fo | <sup>*</sup> Koys <sup>™</sup> Koys <sup>™</sup> Certificates <sup>™</sup> Certificates <sup>™</sup> Access policies <sup>™</sup> Access policies <sup>™</sup> Access policies <sup>™</sup> Security <sup>™</sup> Security <sup>™</sup> <sup>™</sup> |

Keyvault configuration with two private endpoints

#### **Application Gateway**

**Basics tab** 

- Create an Application Gateway.
- Give it a name.
- Leave the minimum number of instances at 0.
- Add the maximum number of instances at 2.
- For the virtual network configuration, add the virtual network "**frontend**" and the subnet "**app** gateway".

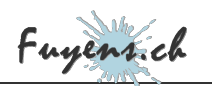

#### "Frontends and Backends" tab

- For the **"Frontends"** tab, add a new public IP address.
- For the **"Backends"** tab, add a backend pool and associate the application with it as the target.

|                                                                                                    |                                                                                                    |                                                                                                    | Add a backend pool.                                                                                                    |
|----------------------------------------------------------------------------------------------------|----------------------------------------------------------------------------------------------------|----------------------------------------------------------------------------------------------------|----------------------------------------------------------------------------------------------------|
|                                                                                                    |                                                                                                    |                                                                                                    | A backend pool is a collection of resources to which your application gateway can send traffic.<br>A backend pool one control utimal machines utimal machines erely rate. It addresses domain |
| Create application of<br>Instance details<br>Applications generals "<br>Region *<br>Ther ©<br>Enable subscoling<br>Minimum instance court * ©             | gar image galleway         ✓           gar image galleway into 401         ✓           Write Europe         ✓           Seconder V2         ✓           ® tes © too         ✓           0         ✓           2         ✓                                                                                                    | Create application gateway                                                                                                    | names, or an App Service. Name * Add backernd pool without targets Bockand targets 1 kem Target type Target App Services Y app-imagesgallery-westeu-001                                       |
| Availability zone                                                                                                    | None  V                                                                                                    | private P address, or one of loads type.<br>Fronterd IP address type                                                                                                    | IP address or FQDN                                                                                                    |
| Configure virtual network                                                                                                    | ver:froteof.wste.01                                                                                                    | Public IP address * [Plenoj age-inagesgalitovj-ip-weeten-201] V<br>Add new                                                                                                    |                                                                                                    |
| Subnet * ①                                                                                                    | Create new Create new set-appgateway-wested-001 (10.1.1.0/24)                                                                                                    |                                                                                                    |                                                                                                    |
|                                                                                                    |                                                                                                    |                                                                                                    |                                                                                                    |
|                                                                                                    |                                                                                                    |                                                                                                    | Add Cancel                                                                                                    |
|                                                                                                    |                                                                                                    | The creation of the "Frontend" and "Backend"                                                                                                    |                                                                                                    |
|                                                                                                    |                                                                                                    |                                                                                                    |                                                                                                    |
| Configura                                                                                                    | ation tab                                                                                                    |                                                                                                    |                                                                                                    |
| Configura                                                                                                    |                                                                                                    |                                                                                                    |                                                                                                    |
|                                                                                                    |                                                                                                    |                                                                                                    |                                                                                                    |
|                                                                                                    |                                                                                                    |                                                                                                    |                                                                                                    |
| Once the <b>"F</b>                                                                                                    | rontend" and the "Ba                                                                                                    | <b>ckend"</b> are added, the Application (                                                                                                    | Gateway needs to connect them                                                                                                    |
| through rou                                                                                                    | iting rules that will filter                                                                                                    | the allowed protocols. This is called                                                                                                    | a" <b>listener"</b> .                                                                                                    |
|                                                                                                    |                                                                                                    |                                                                                                    |                                                                                                    |
|                                                                                                    |                                                                                                    |                                                                                                    |                                                                                                    |
|                                                                                                    |                                                                                                    |                                                                                                    |                                                                                                    |
|                                                                                                    |                                                                                                    | -                                                                                                    |                                                                                                    |
| ✓ Basics ✓ Fronte                                                                                                    | nds ✓ Backends ① Configuration ③                                                                                                    | ) Tags 6 Review + create                                                                                                    |                                                                                                    |
| ✓ Basics ✓ Fronte<br>Create routing rules that I                                                                                                    | nds ✓ Backends ① Configuration                                                                                                    | ) Tags 6 Review + create<br>d more backend pools, add a second frontend IP configuration if you haven't alrea                                                                                                    | ady, or edit previous configurations.                                                                                                    |
| ✓ Basics ✓ Fronte<br>Create routing rules that I                                                                                                    | nds ✓ Backends ① Configuration ③                                                                                                    | ) Tags (6) Review + create<br>d more backend pools, add a second frontend IP configuration if you haven't alrea                                                                                                    | ady, or edit previous configurations.                                                                                                    |
| ✓ Basics ✓ Fronte<br>Create routing rules that I                                                                                                    | nds ✓ Backends ① Configuration ③<br>link your frontend(s) and backend(s). You can also ad                                                                                                    | ) Tags  (6) Review + create d more backend pools, add a second frontend IP configuration if you haven't alrea                                                                                                    | ady, or edit previous configurations.                                                                                                    |
| ✓ Basics ✓ Fronte<br>Create routing rules that I                                                                                                    | nds ✓ Backends ① Configuration ③<br>link your frontend(s) and backend(s). You can also ad<br>Frontends<br>+ Add a frontend IP                                                                                                    | ) Tags  (Review + create d more backend pools, add a second frontend IP configuration if you haven't alres                                                                                                    | ady, or edit previous configurations.<br>Backend pools<br>+ Add a backend pool                                                                                                    |
| ✓ Basics ✓ Fronte<br>Create routing rules that I<br>Pui                                                                                                   | nds ✓ Backends ① Configuration ③<br>ink your frontend(s) and backend(s). You can also ad<br>Frontends<br>+ Add a frontend IP<br>blic: agw-imagesgallery-ip-<br>steru-001 (20.224 128 108)                                                                                                    | Tags (a) Review + create<br>d more backend pools, add a second frontend IP configuration if you haven't alreat<br><b>Routing rules</b>                                                                                                    | ady, or edit previous configurations.<br>Backend pools<br>+ Add a backend pool<br>agw-imagesgallery-<br>backendnool-wester:(011                                                               |
| V Basics V Fronte<br>Create routing rules that I<br>Pui<br>we                                                                                             | nds V Backends ① Configuration ③<br>ink your frontend(s) and backend(s). You can also ad<br>Frontends<br>+ Add a frontend IP<br>blic: agw-imagesgallery-ip-<br>steru-001 (20.224.128.108)                                                                                                    | ) Tags (6) Review + create<br>d more backend pools, add a second frontend IP configuration if you haven't alres<br>Routing rules                                                                                                    | ady, or edit previous configurations.<br><b>Backend pools</b><br>+ Add a backend pool<br>agw-imagesgallery-<br>backendpool-westeu-001                                                         |
| ✓ Basics ✓ Fronte<br>Create routing rules that I<br>Pul<br>we                                                                                             | nds ✓ Backends ① Configuration ③<br>link your frontend(s) and backend(s). You can also ad<br>Frontends<br>+ Add a frontend IP<br>blic: agw-imagesgallery-ip-<br>blic: agw-imagesgallery-ip-<br>blic: agw-imagesgallery-ip-<br>blic: agw-imagesgallery-ip-<br>blic: agw-imagesgallery-ip-<br>blic: agw-imagesgallery-ip-<br>blic: agw-imagesgallery-ip- | Tags <ul> <li>Review + create</li> </ul> d more backend pools, add a second frontend IP configuration if you haven't alreation           Image: Configuration of the second frontend IP configuration of the second frontend IP configuration if you haven't alreation           Image: Configuration of the second frontend IP configuration of the second frontend IP configuration if you haven't alreation           Image: Configuration of the second frontend IP configuration of the second frontend IP configuration of the second frontend                                                                                                    | ady, or edit previous configurations.<br><b>Backend pools</b><br>+ Add a backend pool<br>agw-imagesgallery-<br>backendpool-wester-001                                                         |
| V Basics V Fronte<br>Create routing rules that I<br>Pul<br>we                                                                                             | nds ✓ Backends ① Configuration ③<br>ink your frontend(s) and backend(s). You can also ad<br>Frontends<br>+ Add a frontend IP<br>blic: agw-imagesgallery-ip-<br>steu=-001 (20.224.128.108)                                                                                                    | Tags <ul> <li>Review + create</li> </ul> d more backend pools, add a second frontend IP configuration if you haven't alrest             Routing rules           Add a routing rule           Routing rules           Routing rules                                                                                                    | ady, or edit previous configurations.<br><b>Backend pools</b><br>+ Add a backend pool<br>agw-imagesgallery-<br>backendnool-wester-001                                                         |
| V Basics V Fronte<br>Create routing rules that I<br>Pul<br>we                                                                                             | nds ✓ Backends ① Configuration ③<br>link your frontend(s) and backend(s). You can also ad<br>Frontends<br>+ Add a frontend IP<br>blic: agw-imagesgallery-ip-<br>ster = 001 (20.224 128 108)                                                                                                    | Tags  Review + create d more backend pools, add a second frontend IP configuration if you haven't alree Routing rules Utility and a routing rule Routing rules Routing rules                                                                                                    | ady, or edit previous configurations.<br><b>Backend pools</b><br>+ Add a backend pool<br>agw-imagesgallery-<br>backendpool-westerr-001                                                        |
| ✓ Basics ✓ Fronte<br>Create routing rules that I<br>Pul<br>we<br>Click 4                                                                                  | nds ✓ Backends O Configuration ()<br>ink your frontend(s) and backend(s). You can also ad<br>Frontends<br>+ Add a frontend IP<br>blic: agw-imagesgallery-ip-<br>streu-001 (20 224 128 108) O<br>**********************************                                                                                                    | (a) Tags       (a) Review + create         If more backend pools, add a second frontend IP configuration if you haven't already         Image: Configuration of the pools of the pools of                                                               | ady, or edit previous configurations.<br><b>Backend pools</b><br>+ Add a backend pool<br>agw-imagesgallery-<br>backendronol-wettert-001                                                       |
| <ul> <li>Basics </li> <li>Fronte</li> <li>Create routing rules that I</li> <li>Pul</li> <li>We</li> <li>Click 4</li> <li>Name</li> </ul>                  | nds ✓ Backends ① Configuration ③<br>ink your frontend(s) and backend(s). You can also ad<br>Frontends<br>+ Add a frontend IP<br>blic: agw-imagesgallery-ip-<br>streu-001 (20.224.128.108)<br>"Add a routing rule".<br>e it.                                                                                                    | Image: The second point of the second front of the second front of the seco | ady, or edit previous configurations.<br><b>Backend pools</b><br>+ Add a backend pool<br>agw-imagesgallery-<br>harkendnool-wester=001                                                         |
| <ul> <li>✓ Basics ✓ Fronte</li> <li>Create routing rules that I</li> <li>Pul</li> <li>We</li> <li>Click 4</li> <li>Name</li> <li>Give if</li> </ul>       | nds ✓ Backends O Configuration (3)<br>link your frontend(s) and backend(s). You can also ad<br>Frontends<br>+ Add a frontend IP<br>blic: agw-imagesgallery-ip-<br>wster-001 (20224 128 108)<br>"Add a routing rule".<br>e it.                                                                                                    | Tags  Review + create Inclusion of the pools, add a second frontend IP configuration if you haven't already of the pools. Routing rules Routing rules Routing rules                                                                                                    | ady, or edit previous configurations.<br><b>Backend pools</b><br>+ Add a backend pool<br>agw-imagesgallery-<br>backendnonl-westerr.nnt                                                        |
| <ul> <li>Basics </li> <li>Fronte</li> <li>Create routing rules that I</li> <li>Pul</li> <li>We</li> <li>Click 4</li> <li>Name</li> <li>Give it</li> </ul> | nds ✓ Backends O Configuration (3)<br>ink your frontend(s) and backend(s). You can also ad<br>Frontends<br>+ Add a frontend IP<br>blic: agw-imagesgallery-ip-<br>steur-001 (20.224.128.108)<br>"Add a routing rule".<br>e it.<br>t a priority of 100.                                                                                                  | P Tags           • Review + create     d nore backend pools, add a second frontend IP configuration if you haven't alreation <b>Routing rules Routing rules Routing rules</b>                                                                                                    | ady, or edit previous configurations.<br><b>Backend pools</b><br>+ Add a backend pool<br>agw-imagesgallery-<br>backendnool-wester + 001                                                       |
| <ul> <li>Basics </li> <li>Create routing rules that I</li> <li>Put</li> <li>Put</li> <li>Put</li> <li>Click 4</li> <li>Name</li> <li>Give it</li> </ul>   | nds V Backends O Configuration (3)<br>ink your frontend(s) and backend(s). You can also ad<br>Frontends<br>+ Add a frontend IP<br>blic: agw-imagesgallery-ip-<br>streu-001 (20.224.128.108)<br>"Add a routing rule".<br>t a priority of 100.                                                                                                    | P Tags <ul> <li>Review + create</li> </ul> d more backend pools, add a second frontend IP configuration if you haven't alreation.     Routing rules   Add a routing rules Routing rules Routing rules                                                                                                    | ady, or edit previous configurations.<br><b>Dackend pools</b><br>+ Add a backend pool<br>agw-imagesgallery-<br>backendonol-wester + 001                                                       |
| <ul> <li>Basics </li> <li>Create routing rules that I</li> <li>Pul we</li> <li>Click 4</li> <li>Name</li> <li>Give it</li> </ul>                          | nds V Backends O Configuration (3)<br>ink your frontend(s) and backend(s). You can also ad<br>Frontends<br>+ Add a frontend IP<br>blic: agw-imagesgallery-ip-<br>streu-001 (20:224 128 108)<br>"'Add a routing rule".<br>e it.<br>t a priority of 100.                                                                                                 | Tags                                                                                                    | ady, or edit previous configurations.<br><b>Dackend pools</b><br>+ Add a backend pool<br>agw-imagesgallery-<br>backendnonl-westerr.001                                                        |

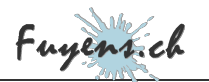

- Add a "Listener" and associate HTTPS protocol and port 443 with it.
- Select "Choose a certificate from Key Vault".
- Select the AMI and Keyvault.
- Paste the certificate's secret ID URL.

Microsoft recommends that in this regard, only the path to the certificate should be given, without its ID. This makes it easier to renew the certificate.

- Create a new "Backend setting".
- Name it.
- Select HTTPS protocol and port 443.
- Select "Yes" the "Use well known CA certificate".

| Configure a routing rule to send traff<br>listener and at least one backend tar | ic from a given frontend IP address to one or more backend targets. A routing rule must contain a get.          | Add Backend settin                                                                             | g                                                                                                    | ×                                                |
|---------------------------------------------------------------------------------|----------------------------------------------------------------------------------------------------|------------------------------------------------------------------------------------------------|----------------------------------------------------------------------------------------------------|--------------------------------------------------|
| Rule name *                                                                     | agw-imagesgallery-rules-westeu-001                                                                              | ← Discard changes and go back to re                                                            | puting rules                                                                                                    |                                                  |
| Priority * ①<br>*Listener *Backend targets                                      | 100                                                                                                    | Backend settings name *     Backend protocol     Backend port *                                | agw-imagesgallery-backendsettings-westeu-001<br>HTTP () HTTPS<br>443                                                                                            | ~                                                |
| A listener "listens" on a specified po<br>gateway will apply this routing rule. | rt and IP address for traffic that uses a specified protocol. If the listener criteria are met, the application | Trusted root certificate For end-to-end SSL encryption, the b servers to this Backend setting. | ackends must be in the allowlist of the application gateway. Upload the public                                                                                  | certificate of the backend                       |
| Listener name * ()<br>Frontend IP * ()<br>Protocol ()                           | Public V                                                                                                    | Use well known CA certificate     Additional settings                                          | • Yes No                                                                                                    |                                                  |
| Port * ①<br>Https Settings                                                      | 443                                                                                                    | Cookie-based affinity<br>Connection draining                                                   | Enable     Disable     Enable     Disable     Disable                                                                                                    |                                                  |
| Choose a certificate<br>Cert name *                                             | Upload a certificate     O     Choose a certificate from Key Vault                                              | Request time-out (seconds) * ①<br>Override backend path ①                                      | 20                                                                                                    |                                                  |
|                                                                                 | ami-westeu-001                                                                                                  | Host name<br>By default, Application Gateway does<br>backend, Multi-tenant services like A     | : not change the incoming HTTP host header from the client and sends the head<br>pp service or API management rely on a specific host header or SNI extension t | der unaltered to the<br>o resolve to the correct |

The routing rule and its parameters

#### The health probe

The health probe is used to monitor and test that the gateway application is working properly.

- Create a health probe ("probe-health").
- Name it.
- Very important! Give the "host", the name of your application on the certificate. In my case, this one is "docker.fuyens.ch".

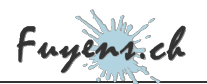

- Select "No" for the "Pick host name from backend settings".
- Select "Yes" for the "Pick port from backend settings" option.
- Enter "/" for the ("path").
- Select the backend settings.
- Leave the other options as default.
- Check "I want to test the backend health before adding the health probe".
- Click **"Test"**.

| Name                                           | cert-imagesgallery-probe-westeu-001           |  |
|------------------------------------------------|-----------------------------------------------|--|
| Protocol *                                     | O HTTP 💿 HTTPS                                |  |
| Host * ①                                       | docker.fuyens.ch                              |  |
| Pick host name from backend<br>settings        | 🔿 Yes 💿 No                                    |  |
| Pick port from backend settings                | • Yes O No                                    |  |
| Path * ①                                       | /                                             |  |
| Interval (seconds) * 🕕                         | 30                                            |  |
| Timeout (seconds) * 🕕                          | 30                                            |  |
| Unhealthy threshold $\star$ $\bigcirc$         | 3                                             |  |
| Use probe matching conditions                  | 🔿 Yes 💿 No                                    |  |
| Backend settings ①                             | cert-imagesgallery-backendsettings-westeu-001 |  |
| ✓ I want to test the backend h<br>Test Discard | ealth before adding the health probe          |  |
|                                                | Health Probe Creation                         |  |
|                                                |                                               |  |

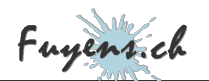

The result should be a green check mark.

If not, check your certificate name, which should match the probe. If it still doesn't, go back to the Keyvault and temporarily allow Microsoft services to access it.

 Exception

 Allow trusted Microsoft services to

 bypass this firewall

 Image: Comparison of the service of the service of the servic

• Test the probe one last time by clicking on **"backend health"** and make sure you have the green check mark.

### Restrict access to the application.

Now that the infrastructure has an "application gateway", we can close public access to the application.

- Return to **"App services"**.
- Click "Networking".
- Click "Access restriction".
- Add a rule that only allows the application gateway subnet to access the application.

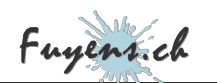

|                              |                                                         | Sedit Access Restriction × |
|------------------------------|---------------------------------------------------------|----------------------------|
|                              |                                                         | General settings           |
| Deployment slots             |                                                         | Name                       |
| Deployment Center            | Inbound Traffic<br>Manage access and incoming services. | agw-access                 |
| ettings                      |                                                         |                            |
| Configuration                |                                                         | Priority *                 |
| Authentication               | Features                                                | 300                        |
| Application Insights         | 🌏 Access restriction 🛛 🥥 On                             |                            |
| ldentity                     | App assigned addr O Off                                 | Action                     |
| 🕈 Backups                    | <i>&gt; Private endpoints</i>                           | Allow Deny                 |
| Custom domains               |                                                         |                            |
| TLS/SSL settings             | Inbound address                                         | Description                |
| TLS/SSL settings (preview)   | 20.50.2.85                                              | agw-access                 |
| 🔋 Networking                 |                                                         |                            |
| Scale up (App Service plan)  |                                                         | Source settings            |
| Scale out (App Service plan) |                                                         | Subscription *             |
| B WebJobs                    |                                                         | Fuyens Subscription 🗸 🗸    |
| Push                         |                                                         | Virtual Network *          |
|                              |                                                         | vnet-frontend-westeu-001 🗸 |
|                              |                                                         | Subnet *                   |
|                              |                                                         | snet-appgateway-westey-001 |

Application-level access restriction

# Conclusion

Here it is, this long publication is now complete. It validates all of my research and various tests I undertook to build a secure infrastructure around an application that uses **"PaaS"** services on Microsoft's Azure cloud. I also covered the use of containers with Docker and the use of SSL certificates.